## I-8212W-3GWA I-8213W-3GWA FAQ

## **Tables of Content**

| Q01: How to test SMS function of I-8212W-3GWA/I-8213W-3GWA on XPac-8000? | 3 |
|--------------------------------------------------------------------------|---|
| Q02: How to test SMS function of I-8212W-3GWA/I-8213W-3GWA on ViewPac or |   |
| WinPac (WinCE)?                                                          | 5 |

**Q01: How to test SMS function of I-8212W-3GWA/I-8213W-3GWA on XPac-8000?** A01:

(1)Please down the program for testing from link: (all file in this folder) <u>http://ftp.icpdas.com/pub/cd/usbcd/napdos/3g\_modem/gtm-201-3gwa/software/dem</u> <u>o/gsmnetdemo/bin/release/</u>

(2)First, please execute "gsmnetdemo.exe".

Please input the com port number of the modem, and then click button "Initialize Modem".

You will look the screenshot as below after waiting a moment:

| K XPAC UNINY V1.0.2.0 5/16/2011                                                                                                    |  |
|----------------------------------------------------------------------------------------------------|--|
| File Help                                                                                                    |  |
| System Information Auto Execution EWF Operation Multi-serial Port Module                                                                                                    |  |
| Register All         Remove All         Slot 1: 8213         COM6         COM7         Slot 2:         Slot 3:         Slot 4:         Slot 5:         Slot 5:         Slot 7:                                                                                        |  |
| 🖳 GSM.Net Demo 2011/06/24                                                                                                    |  |
| Library Version : 1.00<br>Library Date : Apr 08 2011 Signal : 9<br>Register : Registered<br>Modem status : Initializing success<br>Modem port : 6<br>Initialize Modem &<br>Send SMS Message<br>Number : 097535% Mode : UCS2 Mode & Status<br>SMS contents : Hello SMS |  |
| Receive SMS Message                                                                                                    |  |
| Number :       Mode :       UCS2         Length :       xx       Time :       xxxxxxxx         SMS Contents :       Image: SMS Contents :       Image: SMS Contents :       Image: SMS Contents :                                                                     |  |
|                                                                                                    |  |

(3)Please type the data:

Number : the phone number that you want to send Mode : "UCS2" mean Uni-code, "7-bits" just accept English and Number SMS contents : the string that you want to send And click "Send", the program will start to send SMS.

(4) If you send success, the screenshot will like below.

(in this case, the phone number for Sending = the phone number for Receiving)

If fail, please check that your SIM Card is ready for Sending SMS.

| GSM.Net Den                       | 10 2011/06/24         |                  |            |                 |      |
|-----------------------------------|-----------------------|------------------|------------|-----------------|------|
| Library Version<br>Library Date : | : 1.00<br>Apr 08 2011 | Signal<br>Regist | l:<br>ber: | 9<br>Registered | -    |
| Modem status                      | : Initializing su     | ccess            |            |                 |      |
| Modem port :                      | 6                     | Initialize Moder | m          |                 |      |
| Send SMS Messa                    | ge                    |                  |            |                 |      |
| Number : 0                        | )97389G%%             | Mode : U         | CS2 Mo     | ide 🔽 🛛 🖾       | cess |
| SMS contents :                    | Hello SMS             |                  |            |                 | Send |
| Receive SMS Me                    | ssage                 |                  |            |                 |      |
| Number : 8                        | 869738908%:           | Mode : UC        | S2         |                 |      |
| Length :                          | 9                     | Time : 12        | /01/17 1   | 3:44:58         |      |
| SMS Contents :                    | Hello SMS             |                  |            |                 |      |

## Q02: How to test SMS function of I-8212W-3GWA/I-8213W-3GWA on ViewPac or WinPac (WinCE)?

A02:

(1)Please down the program for testing from link: (all file in this folder)

ftp://ftp.icpdas.com/pub/cd/usbcd/napdos/3g\_modem/gtm-201-3gwa/software/demo/gsmcenet

## demo/bin/release/

(2)before testing SMS, you must setting your comport in CE.

- $\cdot$  Please insert I-8212 in slot 1
- · Please execute ViewPAC Utility(or WinPAC Utility) to set comport.
- $\cdot$  click "scan slot" button.
- · click "USE MSA/MSBx"
- · click "set" button.
- $\cdot$  you will see as screenshot as below.

| ViewPAC Utility [2.0.1.5       | 5]                                                         |              |
|--------------------------------|------------------------------------------------------------|--------------|
| File Help Configuration        | n                                                          |              |
| Ethernet Setting FTP Setting S | System Information Auto Execution Multi-serial port wizard | Key pro 🔺 🕨  |
| Slot 0: 8112                   | Slot0<br>MSA1<br>MSA2                                      | iver enabled |
| Slot 2:                        |                                                            |              |
| Slot 3:                        |                                                            |              |
| Slot 4:                        |                                                            |              |
| Slot 5:                        |                                                            |              |
| Slot 6:                        | Install driver (Apply to I-8112/8114/8142/8144 series m    | dules )      |
| Slot 7: (1)                    | Step1: Set USE MSA/MSBx                                    |              |
| Slot scan (Refresh)            | Step2: Go to "File">"Save and Reboot" to enable dri (3)    | ver          |
| ViewPAC Utility [2.0.1.5]      |                                                            | :38 PM 🏓 🖷   |

(3) save and reboot.

| ViewPAC Utility [2.0.1.5]             |     |  |  |
|---------------------------------------|-----|--|--|
| File Help Configuration               | n   |  |  |
| Save                                  | ste |  |  |
| S <u>a</u> ve and Reboot <sub>N</sub> |     |  |  |
| Reboot <u>W</u> ithout Save           |     |  |  |
| Restore Default Settings              |     |  |  |
| E <u>x</u> it                         |     |  |  |

(4)First, please execute "gsmnetdemo.exe".

Please input the com port number of the modem, and then click button "Initialize Modem". You will look the screenshot as below after waiting a moment:

• please input "5" for "MSA1" (modem comport)

| GSM ce.Net I                              | Demo 2011                  | /06/24                    |                               |
|-------------------------------------------|----------------------------|---------------------------|-------------------------------|
| Lib. Version:<br>Lib. Date:               | 1.00<br>Apr 12 2011        | Signal : (<br>Register :  | 3) 19 <b>F1</b><br>Registered |
| Modem status<br>Modem port :              | s : Initializin            | ng success                | (2)<br>Initialize Modem       |
| Number :<br>SMS<br>contents :             | 0975350;»,«;)<br>Hello SMS | Mode : UCS2               | Mode V Status                 |
| Number :<br>Length :<br>SMS<br>Contents : | XX                         | _ Mode : UC<br>Time : xxx | 52<br>xx/xx/xx                |

(3)Please type the data:

Number : the phone number that you want to send

Mode : "UCS2" mean Uni-code, "7-bits" just accept English and Number

SMS contents : the string that you want to send

And click "Send", the program will start to send SMS.

(4) if you send success, the screenshot will like below.

(in this case, the phone number for Sending = the phone number for Receiving) If fail, please check that your SIM Card is ready for Sending SMS.

| GSM ce.Net Demo 2011/06/24 |                               |                           |                                 |                    |
|----------------------------|-------------------------------|---------------------------|---------------------------------|--------------------|
|                            | Lib. Version :<br>Lib. Date : | 1.00<br>Apr 12 2011       | Signal : 19<br>Register : Regis | <b>T1</b><br>tered |
|                            | Modem statu:<br>Modem port :  | s : Initializing suc<br>5 | cess<br>Initialize M            | Modem              |
|                            | Number ?                      | 09341532**                | 1ode : UCS2 Mode 🔽              | Success            |
|                            | SMS<br>contents :             | Hello SMS                 |                                 | (4)                |
|                            | (3)                           |                           |                                 | Send               |
|                            | Number :                      | 8869341533%               | Mode : UCS2                     |                    |
|                            | Length :                      | 9                         | Time : 12/01/17 14              | :02:23             |
|                            | SMS<br>Contents :             | Hello SMS                 |                                 |                    |